# CMS auf einen Blick

| Herausgeber                          | FUB-IT / Lehre, Studium, Forschung /<br>Web Development & Web Services |
|--------------------------------------|------------------------------------------------------------------------|
| Login CMS                            | https://cms.fu-berlin.de                                               |
| CMS-Support                          | cms@cedis.fu-berlin.de                                                 |
| Online-Dokumentation zum CMS         | www.cedis.fu-berlin.de/cms                                             |
| Online-Modul "Erste Schritte im CMS" | www.cedis.fu-berlin.de/services/systeme/cms/erste-schritte             |

### Benutzeroberfläche

| Funktionen                                                                                                    | Menüleiste                                                                   | Werkzeug-<br>leiste |
|----------------------------------------------------------------------------------------------------|------------------------------------------------------------------------------|---------------------|
| Neue Seite erstellen                                                                                                    | Datei > Neuer Ordner<br>Datei > Neues Dokument                               |                     |
| Bild, PDF-, PowerPoint-Datei ins CMS importieren                                                                                                    | Datei > Datei importieren                                                    | <b>F</b>            |
| Datei, Dokument oder Ordner (ggf. mit Unterseiten) verschieben                                                                                                | Bearbeiten > Ausschneiden<br>=><br>Bearbeiten > Einfügen                     | Ж<br><mark>В</mark> |
| Datei, Dokument oder Ordner (ohne Unterseiten)<br>kopieren                                                                                                    | Bearbeiten > Kopieren<br>=><br>Bearbeiten > Einfügen                         |                     |
| Datei, Dokument oder Ordner (ohne Unterseiten)<br>unwiderruflich löschen                                                                                      | Bearbeiten > Löschen                                                         | ×                   |
| Freigegebene Seite bearbeiten / Arbeitsversion einer freigegebenen Seite erstellen                                                                            | Workflow > Bearbeiten                                                        | B                   |
| Datei, Dokument oder Ordner (ohne Unterseiten)<br>freigeben / publizieren / online stellen                                                                    | Workflow > Freigeben                                                         | <b>*</b>            |
| Datei, Dokument oder Ordner (ohne Unterseiten)<br>zurückziehen / offline stellen                                                                              | Workflow > Zurückziehen                                                      | <mark>⊡</mark> z    |
| Arbeitsversion einer Datei, eines Dokuments oder<br>Ordners (ohne Unterseiten) verwerfen / Auf die letzte<br>freigegebene Version zurücksetzen                | Workflow > Verwerfen                                                         | <b>ĭ</b> ∕          |
| Ansicht wechseln                                                                                                    | Ansicht > Baum / Spalten /<br>Liste / Miniaturbilder / Details<br>/ Vorschau |                     |
| Ansicht aktualisieren                                                                                                    | Ansicht > Aktualisieren                                                      | <mark>0</mark>      |
| Datei, Dokument oder Ordner in der separaten<br>Vorschau öffnen (Zeigt freigegebene Seiten und<br>Arbeitsversionen im Weblayout in separatem Browser-<br>Tab) | Ansicht > Separate<br>Vorschau                                               |                     |
| Logout / Abmelden                                                                                                    | Datei > Von Fiona abmelden                                                   |                     |
| Lesezeichen für häufig besuchte Ordner einrichten                                                                                                    | Lesezeichen > Lesezeichen h                                                  | inzufügen           |
| Eigenen Startordner im CMS einrichten, der nach dem Einloggen ins CMS aufgerufen wird.                                                                        | Extras > Persönliche Einstellungen ><br>Grundeinstellungen > Hauptordner     |                     |
| Bearbeitungsprotokoll öffnen                                                                                                    | Extras > Protokoll anzeigen                                                  |                     |

-

| Verfügbarkeit von freigegebenen (archivierten)<br>Versionen prüfen.<br>Bei freigegebenen Seiten: eine archivierte Version<br>wiederherstellen. | Extras > Versionen anzeigen    |
|----------------------------------------------------------------------------------------------------|--------------------------------|
| Versionen vergleichen (aktuelle Arbeitsversion mit einer archivierten Version bzw. zwei archivierte Versionen)                                 | Extras > Versionen vergleichen |
| Separate Vorschau                                                                                                    |                                |
| Bearbeitungselemente deaktivieren                                                                                                    | [AN] 🖋                         |
| Bearbeitungselemente aktivieren                                                                                                    | [AUS]                          |

## **Editor TinyMCE**

- Text ohne Formatierungen des Originaldokuments einfügen
- Alles auswählen"
- 🄊 "Rückgängig", 陀 "Wiederholen"
- 🗥 "Suchen", 🏰 "Suchen und Ersetzen"
- Vorlage Formatvorlage auswählen (Überschriften, Markierungen und Fließtext)
- B "Fett", I "Kursiv", U "Unterstrichen"
- ×<sup>\*</sup> "Hochaestellt". ×<sub>2</sub> "Tiefaestellt"
- Z Formatierungen zurücksetzen
- 三 三 Absatz "linksbündig", "zentriert", "rechtsbündig"
- 🗮 nicht nummerierte Liste, 트 nummerierte Liste
- ቹ Einzug vergrößern, ቹ Einzug verkleinern
- Schreibrichtung von links nach rechts (Muss nicht eingestellt werden.
- Schreibrichtung von rechts nach links z.B. für Arabisch
- eine Trennlinie einfügen
- Ω Sonderzeichen hinzufügen
- ᆇ "Bild einfügen/verändern"
- 🥯 🖗 🔱 "Link einfügen/verändern", "Link entfernen", "Anker einfügen/verändern"

🔀 📟 📰 🐨 🐜 🚛 🖅 🖤 芛 📑 💷 💷 Tabelle bearbeiten

HTML-Quellcode bearbeiten

### **Bilder einbinden**

- 1) Bildmaterial vorbereiten, s. www.fu-berlin.de/presse/mitarbeiter service/recht/fotos-texte/
- 2) Bild ins CMS importieren:
- Menüleiste > "Datei" > "Datei importieren..." Norlage "Bild" bzw. "Banner-Bild" auswählen.
  3) Vorlage "Bild": Bildtitel, Bildquelle/Lizenz eingeben Vorlage "Banner-Bild": Bildtitel und einen Link auf die Webseite eingeben
- 4) Bild in einem Ordner bzw. Dokument verlinken: Feld "Bilder" > "Ziel": CMS-Pfad des Bildes > "Hinzufügen" > "OK"
- 5) Größe und Ausrichtung des Bildes anpassen: Felder "Bildgröße" und "Bildausrichtung"

# Navigation

| Einen Menüpunkt in der<br><i>Hauptnavigation</i> erstellen   | Menüleiste > "Datei" > "Neuer Ordner"                                                                                                    |
|--------------------------------------------------------------|----------------------------------------------------------------------------------------------------|
| Einen Menüpunkt in der<br><i>Hauptnavigation</i> ausblenden  | Ordner > 🗐* > Tab "Details" > Feldgruppe "Anzeigeoptionen" > "Anzeige in der Navigation" > "no"                                                                                                    |
| Einen Menüpunkt in der<br><i>Hauptnavigation</i> verschieben | Ordner > 🨉 > "Tab Details" > Feldgruppe "Anzeigeoptionen" > "Positionsnummer" > Positionsnummer ändern                                                                                                    |
| Eigene <i>Hauptnavigation</i><br>aktivieren                  | Vorlage "Startseiten-Ordner" >  > Tab "Details" > Feldgruppe<br>"Konfigurationseinstellungen" > "Anzeige eigener Elemente" ><br>"Horizontale Navigation"                                                                                                    |
| Eigene Service-Navigation aktivieren                         | Vorlage "Startseiten-Ordner" > 😉 > Tab "Details" > Feldgruppe<br>"Konfigurationseinstellungen" > "Anzeige eigener Elemente" ><br>"Service-Navigation"                                                                                                    |
| Eigene Service-Navigation<br>einrichten                      | Vorlage "Startseiten-Ordner" > 🗐 > Tab "Details" > Feldgruppe<br>"Konfigurationseinstellungen" > "Servicenavigation (im<br>Hauptbereich)" > Linkliste mit CMS-internen Links erstellen                                                                                         |
| <i>Direktzugang</i> einrichten                               | <ol> <li>Eine Aufmacherliste bzw. einen Aufmacher erstellen.</li> <li>Vorlage "Website-Startseite" &gt; is &gt; Tab "Details" &gt; Feldgruppe<br/>"Konfigurationseinstellungen" &gt; "Schnellzugriff" &gt; Die<br/>Aufmacherliste und/oder den Aufmacher verlinken.</li> </ol> |
| Blätter-Navigation einrichten                                | Vorlage "Content-Ordner" > Feldgruppe "Basisfelder" ><br>"Blätternavigation (sofern nicht bereits weiter oben ausgewählt)?" ><br>"1 - Blätternavigation ohne Seitenzahlen" oder "2 - Blätternavigation<br>mit Seitenzahlen"                                                    |
| Ein <i>Inhaltsverzeichnis</i> aktivieren                     | Ordner > 词 > "Tab Details" > Feldgruppe "Anzeigeoptionen" ><br>"Inhaltsverzeichnis anzeigen" ><br>"1 - als Liste (eine Ebene)" oder "2 - als Sitemap (3 Ebenen)"                                                                                                    |
| Die Überschrift des<br>Inhaltsverzeichnisses<br>bearbeiten   | Ordner > 😉 > "Tab Details" > Feldgruppe "Anzeigeoptionen" ><br>"Überschrift für Inhaltsverzeichnis"                                                                                                    |
| Eine Sitemap erstellen                                       | Hauptverzeichnis der Website > 🛱 > Vorlage "Sitemap"                                                                                                    |
| Links zum Thema erstellen                                    | Ordner > Feldgruppe "Basisfelder" > "Links zum Thema"                                                                                                    |
| Linkliste in der Fußzeile                                    | Vorlage "Startseiten-Ordner" (nur mit eigener Hauptnavigation)<br>> 词 > "Tab Details" > Feldgruppe "Erscheinungsbild (Teilbaum)" ><br>"Links im Footer" und "Titel der Linkliste im Footer"                                                                                    |
| Linkliste <i>Soziale Medien</i> in der<br>Fußzeile           | Vorlage "Startseiten-Ordner" (nur mit eigener Hauptnavigation)<br>> 词 > "Tab Details" > Feldgruppe "Erscheinungsbild (Teilbaum)"<br>> "Links auf Soziale Netzwerke im Footer"                                                                                                  |

\* - Menüleiste > "Ansicht" > "Details"

## **CMS-Vorlagen**

Das Hauptverzeichnis der Website und Einstiegsseiten von Sprachversionen haben die Vorlage **Website-Startordner** bzw. **Website-Startordner (eigenes Design)** und werden vom CMS-Service-Team eingerichtet.

Die Basisvorlage im CMS ist der **Standard-Ordner**. Damit erstellen Sie Textseiten mit textumflossenen Bildern. Diese Vorlage eignet sich für die meisten Seiten.

In welchen Fällen braucht man eine andere Vorlage als der Standard-Ordner:

| abweichende Navigation:                                                                    |                                                                                                    |  |
|--------------------------------------------------------------------------------------------|----------------------------------------------------------------------------------------------------|--|
| Eigene Hauptnavigation, Service-<br>Navigation, Linklisten in der Fußzeile                 | Startseiten-Ordner*, Content-Startseite**                                                                                                    |  |
| Blätternavigation                                                                          | Content-Ordner                                                                                                    |  |
| Einbindung von Inhaltselementen:                                                           |                                                                                                    |  |
| eigene Inhaltselemente in der rechten Spalte (Standard-Layout)                             | Startseiten-Ordner* (Teilbaum), Content-Ordner (nur diese Seite)                                                                                                    |  |
| Inhaltselemente zwischen der<br>Zusammenfassung und dem<br>Hauptinhalt (Standard-Layout)   | Content-Ordner, Startseiten-Ordner*                                                                                                    |  |
| Inhaltselemente angeordnet in<br>Zeilen (flexibles zeilenbasiertes<br>Layout)              | Startseiten-Ordner*, Flexible zeilenbasierte Seite,<br>Content-Startseite**                                                                                                    |  |
| Ablageordner für Inhaltselemente                                                           | <b>Ordner für Inhaltselemente</b> (für Website-Startseite,<br>Startseiten-Ordner, Flexible zeilenbasierte Seite, Content-<br>Startseite), <b>Inhaltselemente des Content-Ordners</b> (für<br>Content-Ordner) |  |
| Spezielle Inhalte/Layouts, insbesondere Listen:                                            |                                                                                                    |  |
| Mitarbeiter/innen-Seiten                                                                   | Mitarbeiter/innenlisten-Ordner > Mitarbeiter/innen-<br>Ordner                                                                                                    |  |
| News                                                                                       | News-Ordner > News-Dokument                                                                                                    |  |
| Termine                                                                                    | Termin-Ordner > Termin-Dokument                                                                                                    |  |
| Kontaktinformationen einer<br>Einrichtung                                                  | Institutions-Ordner                                                                                                    |  |
| Aufklappbare Liste, FAQ, Glossar                                                           | FAQ-Ordner > FAQ-Dokument                                                                                                    |  |
| Publikationen                                                                              | Publikationsliste (Dublin Core) > Publikation (Dublin Core); evtl. Mitarbeiter/innen-Ordner                                                                                                    |  |
| Audio und Video                                                                            | Mediendateien liegen auf dem CeDiS-Medienserver:<br>( <b>Medienliste</b> >) <b>Medien-Ordner</b> ;<br>Youtube-Videos: <b>Einbindung externer Dienste</b>                                                     |  |
| Bildergalerie                                                                              | Bildergalerie-Ordner                                                                                                    |  |
| Veranstaltungsreihen, insbesondere<br>mit Online-Anmeldung für einzelne<br>Veranstaltungen | Lehrveranstaltungs-Ordner > Lehrveranstaltungs-<br>Dokument                                                                                                    |  |
| Teaserliste                                                                                | Aufmacherliste > Aufmacher                                                                                                    |  |
| Online-Anmeldung, Kontaktformular,<br>Newsletterabo                                        | Formular                                                                                                    |  |

| Auflistung von Forschungsprojekten mit Projektdaten          | Projektliste > Projekt-Ordner         |
|--------------------------------------------------------------|---------------------------------------|
| Textseiten mit ihrer Auflistung in einer Teaserform, Artikel | Artikel-Sammelordner > Artikel-Ordner |
| A-Z-Index, Tag-Cloud, Sitemap                                | Sitemap/Index (für Schlagwörter)      |
| Ablageordner für Bilder, PDFs,                               | Ressourcen-Ordner                     |

\*wird von Keyuser/inne/n und dem CeDiS-Support eingerichtet

\*\*wird vom CMS-Service-Team eingerichtet (z.B. für E-Learning-Projekte)

### Inhaltselemente

### Inhaltselemente erstellen:

# Website-Startordner / Startseiten-Ordner / Flexible zeilenbasierte Seite > Ordner für Inhaltselemente >

Slideshow, Aufmacherliste Karussell, Text-Box, Banner-Bild, Aufmacher-Box, RSS-Box, Vorgestellt-Box, Vorgestellt-Box animiert.

Falls nur als Inhaltselement gebraucht auch: Bildergalerie, Banner-Bild, FAQ-Ordner, Aufmacherliste, Institutions-Dokument, Medien-Ordner, Standard-Dokument, Einbindung externer Dienste

### Website-Startordner > ... >

News-Ordner, Termin-Ordner, Sitemap/Index, Mitarbeiter/innen-Ordner, FAQ-Ordner, Aufmacherliste, Einbindung externer Dienste, Medien-Ordner, Bildergalerie, Banner-Bild, Standard-Dokument

### Inhaltselemente im Inhaltsbereich einbinden:

### Vorlagen Website-Startseite, Startseiten-Ordner:

> Tab "Details" > Feldgruppe "Flexible Startseite (Responsives Design)" > "Inhaltselemente (diese Seite)"

Für zeilenbasiertes Layout in den Feldern "Flexible Startseite: 1. Zeile", "Flexible Startseite: 2. Zeile" usw. die gewünschten Zeilenlayouts auswählen. Für Standardlayout (Hauptinhalt und rechte Spalte) die Felder leer lassen.

### Vorlage Flexible zeilenbasierte Seite:

Feldgruppe "Basisdaten Flexible zeilenbasierte Seite" > "Inhaltselemente (diese Seite)" In den Feldern "Flexible Startseite: 1. Zeile", "Flexible Startseite: 2. Zeile" usw. die gewünschten Zeilenlayouts auswählen

### • Inhaltselemente in der rechten Spalte einbinden:

### Vorlagen Website-Startseite, Startseiten-Ordner:

😉 > Tab "Details" >

Feldgruppe "Konfigurationseinstellungen" > "Anzeige eigener Elemente": "Rechte Seite" und Feldgruppe "Erscheinungsbild (Teilbaum)" > "Boxen der rechten Spalte"